## **COMO COMPARTIR UN EQUIPO A UN NUEVO USUARIO**

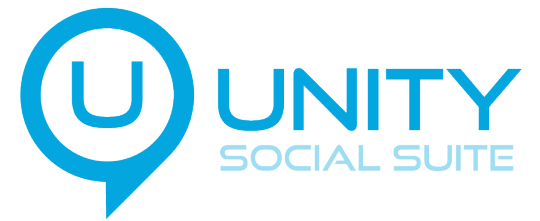

Presioná la opción Enviar invitación a otro usuario Abrís la APP UNITY SUITE AGREGAR Presioná el botón 🟠 10:05 AM 🖄 \* .11 📚 📧 UNITY SOCIAL SUITE AH : CENTRAL 2 🏺 3 0 14 6 Г а 2 PROTECCIÓN: DESACTIVADA A 1 TOTAL PERIMETRAL DESACTIVAR LUZ FONDO : APAGADA PREFERENCIAS ENCENDER APAGAR TEMPORIZADO AGREGAR LUZ FONDO LUZ FONDO ENVIAR ALERTAS CONFIGURAR ALERTA GEO CERRAR SESIÓN LOCALIZADA SONORA POLICIA MÉDICO  $oldsymbol{O}$ Ш Ο 

#### Elegí la opción USUARIO

#### Determiná que clase de usuario querés designar (Usuario/Administrador/Monitor)

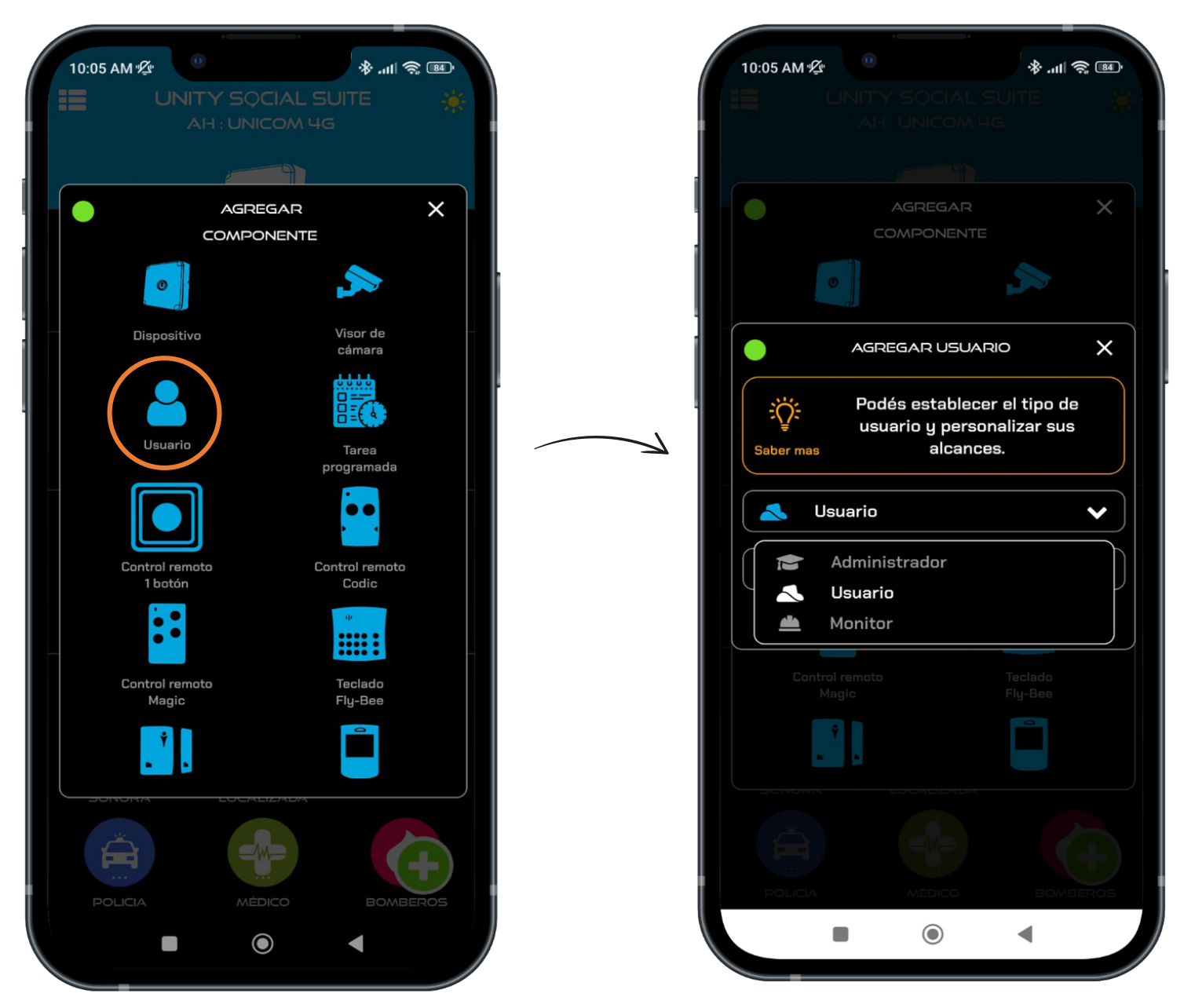

En algunos celulares, el link de la invitación se abre directo. En caso de que el link no funcione, podés agregar el equipo por ALIAS.

### **CELULAR DEL INVITADO**

#### Recibís la invitación por whatsapp con un alias para ingresar

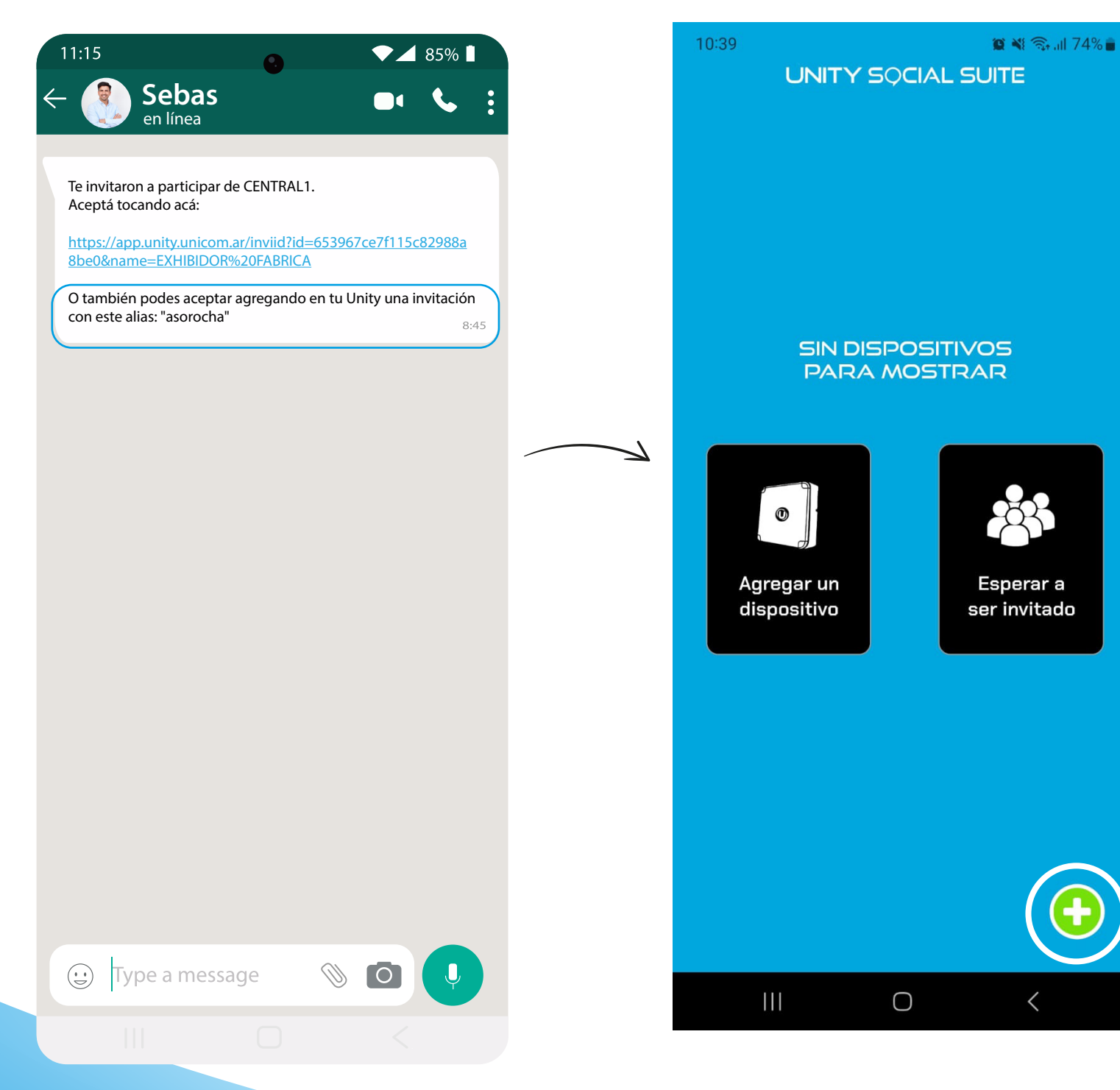

#### Instalá la APP UNITY SOCIAL SUITE en tu celu. Luego abrila, y presiona el signo +

#### Presioná Agregar en tu pantalla

# 0 PREFERENCIAS AGREGAR CERRAR SESIÓN $\bigcirc$ <

#### Luego presioná Agregar invitación

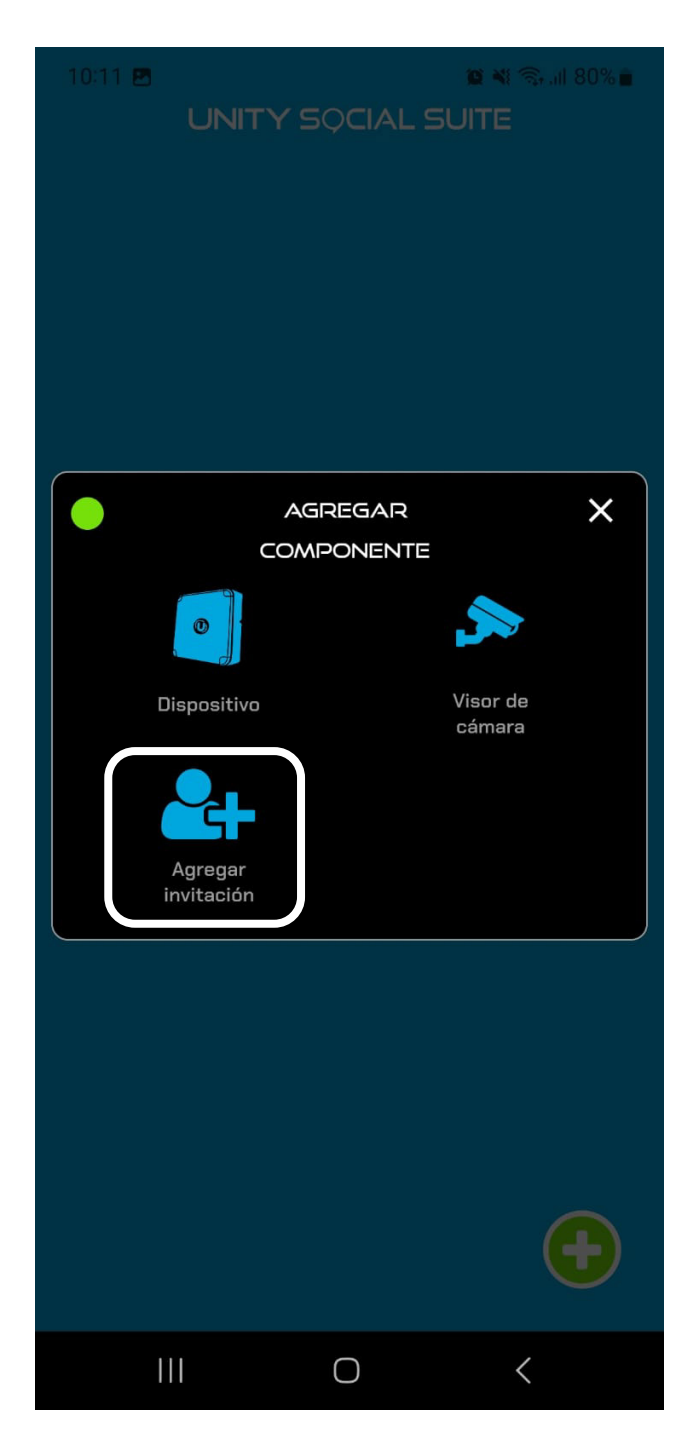

5

#### En la siguiente pantalla, ingresá el alias que te enviaron por whatsapp

# Una vez ingresado el alias, presioná aceptar y listo!

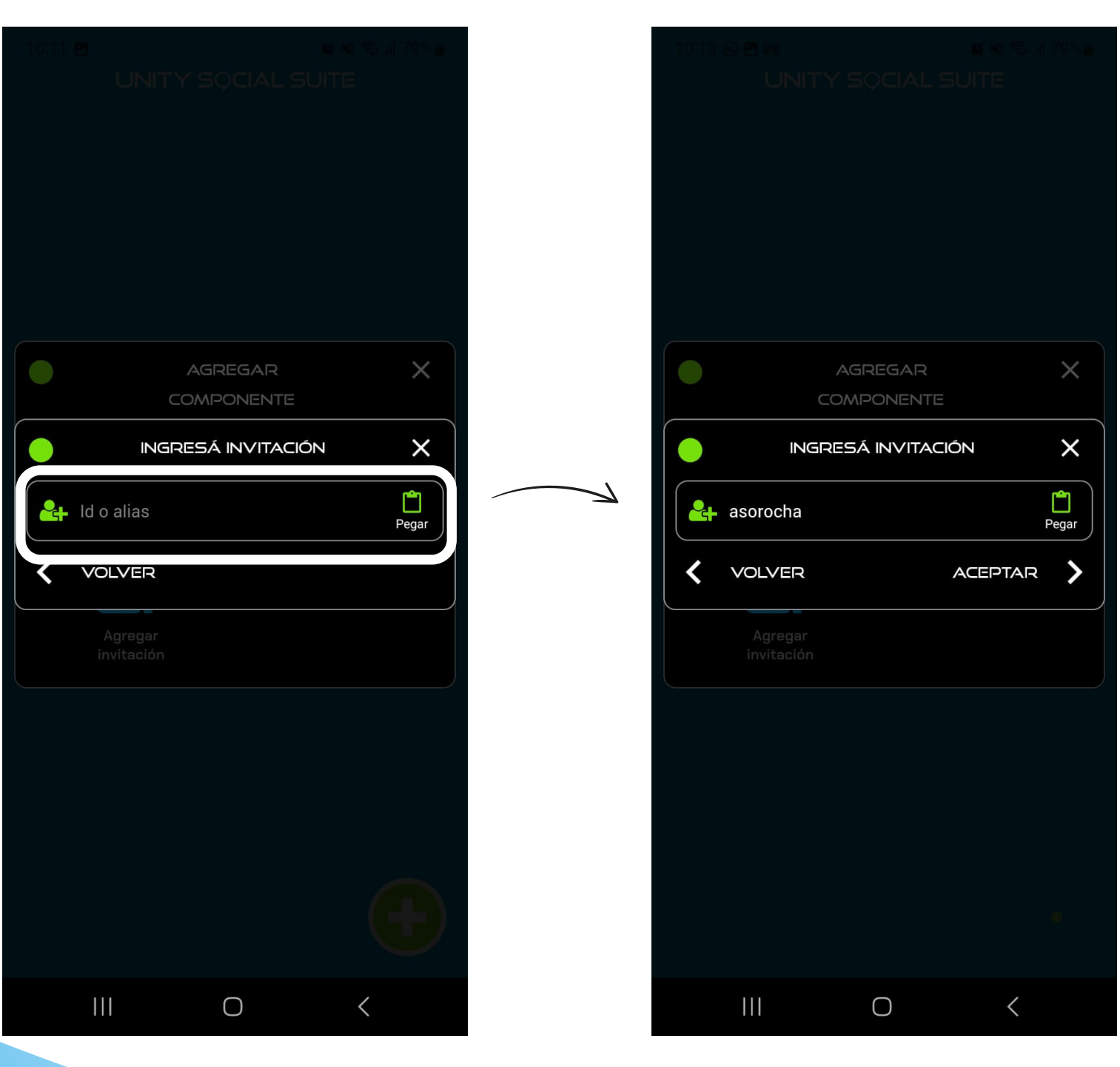